# TravelWise.NET

Documentation

JRP

Japan Rail Pass Booking Workflow

For any details contact <u>twsupport@tumlare.com</u> Reviewed 20.02.2013

## TABLE OF CONTENTS

| ABLE OF CONTENTS                        | 2 |
|-----------------------------------------|---|
| BOUT                                    | 2 |
| ATES LOADING                            | 3 |
| OOKING                                  | 1 |
| FFER & INVOICE ISSUE                    | 7 |
| RINTING                                 | 9 |
| EPORTING TO JTB1                        | 1 |
| RP EXCHANGE ORDER ADDITIONAL SETTINGS14 | 1 |

## ABOUT

Travelwise.net supports JRP booking workflow at the following steps: JRP Rates Loading -> Booking -> Offer Issue -> Printing JRP Exchange Order (Voucher) -> Invoicing -> Reporting to JTB (http://www.jtbuk.com)

This document describes each step features.

General information about Japan Rail Pass: <u>http://en.wikipedia.org/wiki/Japan\_Rail\_Pass</u> <u>http://www.japantravel.co.uk</u> <u>http://www.japanrailpass.net/eng/en001.html</u> <u>http://www2.jrhokkaido.co.jp/global/english/railpass/rail.html</u>

## **RATES LOADING**

**Navigation:** *Master Entry -> Edit JRP Rates...* 

#### **A** Important

JRP rates are shared among JTB offices! Editing data in one office affects the others. Use the form to load and edit rates.

| • | JRP Rates         |                              |              |              |                |             |           |                 |                |              |
|---|-------------------|------------------------------|--------------|--------------|----------------|-------------|-----------|-----------------|----------------|--------------|
|   | JR Type 👻         | JR Class                     | Рах Туре     | Code         | Number Of Days | Is Flexible | Rate      | Rate In Letters | Currency       | Commission % |
|   | Northern Kyushu   | <del>1st class (Green)</del> | Adult        | TESTUI989034 | 3333           |             | 100,00    | STO             | JP'r'          |              |
|   | Japan Kyushu Pa   | 2nd class                    | Adult        | JRK05        | 5              |             | 16.000,00 | ONESIXZEROZE    | JPY            |              |
|   | Japan Kyushu Pa   | 2nd class                    | Child (6-11) | JRK05C       | 5              |             | 8.000,00  | EIGHTZEROZEF    | JPY            |              |
|   | Japan Hokkaido 🕻  | 2nd class                    | Adult        | JRH03        | 3              |             | 14.000,00 | ONEFOURZERC     | JPY            |              |
|   | Japan Hokkaido 🕻  | 2nd class                    | Adult        | JRH05        | 5              |             | 25.000,00 | TWOFIVEZERO:    | JPY            |              |
|   | Japan Hokkaido 🕻  | 2nd class                    | Child (6-11) | JRH03C       | 3              |             | 7.000,00  | SEVENZEROZE     | JPY            |              |
|   | Japan Hokkaido 🕻  | 2nd class                    | Child (6-11) | JRH05C       | 5              |             | 9.000,00  | NINEZEROZERI    | JPY            |              |
|   | Japan Hokkaido    | 1st class (Green)            | Adult        | JRH03G       | 3              |             | 20.000,00 | TWOZEROZERI     | JPY            |              |
|   | Japan Hokkaido    | 1st class (Green)            | Adult        | JRH05G       | 5              |             | 25.000,00 | TWOFIVEZERO:    | JPY            |              |
|   | Japan Hokkaido    | 1st class (Green)            | Child (6-11) | JRH03GC      | 3              |             | 10.000,00 | ONEZEROZERC     | JPY            |              |
|   | Japan Hokkaido    | 1st class (Green)            | Child (6-11) | JRH05GC      | 30             |             | 12.500,00 | ONETWOFIVEZ     | JPY            |              |
|   | Japan West Pas: 3 | 2nd class                    | Adult        | JRWK01       | 1              |             | 2.000,00  | TWOZEROZERI     | JPY            | 13           |
|   | Japan West Pas: 3 | 2nd class                    | Adult        | JRWK02       | 2              |             | 4.000,00  | FOURZEROZEF     | JPY            |              |
|   | Japan West Pas: 3 | 2nd class                    | Adult        | JRWK03       | 3              |             | 5.000,00  | FIVEZEROZERC    | JPY            |              |
|   | Japan West Pas: 3 | 2nd class                    | Adult        | JRWK04       | 4              |             | 6.000,00  | SIXZEROZERO2    | JPY            |              |
|   | Japan West Pas: 3 | 2nd class                    | Child (6-11) | JRWK01C      | 1              |             | 1.000,00  | ONEZEROZERC     | JPY            |              |
|   | Japan West Pas: 3 | 2nd class                    | Child (6-11) | JRWK02C      | 2              |             | 2.000,00  | TWOZEROZERI     | JPY            |              |
|   | Japan West Pas: 3 | 2nd class                    | Child (6-11) | JRWK03C      | 3              |             | 2.500,00  | TWOFIVEZERO:    | JPY            |              |
|   | Japan West Pas: 3 | 2nd class                    | Child (6-11) | JRWK04C      | 4              |             | 3.000,00  | THREEZEROZE     | JPY            |              |
|   | Japan West Pas: 3 | 2nd class                    | Adult        | JRWS04       | 4              |             | 20.000,00 | TWOZEROZERI     | JPY            |              |
|   | Japan West Pas: 3 | 2nd class                    | Adult        | JRWS08       | 8              |             | 30.000,00 | THREEZEROZE     | JPY            |              |
|   | Japan West Pas: 3 | 2nd class                    | Child (6-11) | JRWS04C      | 4              |             | 10.000,00 | ONEZEROZERC     | JPY            |              |
|   | Japan West Pas: 3 | 2nd class                    | Child (6-11) | JRWS08C      | 8              |             | 15.000,00 | ONEFIVEZER02    | JPY            |              |
|   | Main Japan Rail 🔅 | 2nd class                    | Adult        | JRP07        | 7              |             | 28.300,00 | TWOEIGHTTHF     | JPY            | 13           |
|   | Main Japan Rail 🔅 | 2nd class                    | Adult        | JRP14        | 14             |             | 45.100,00 | FOURFIVEONE2    | JPY            | 13 🗸         |
| < |                   |                              |              |              |                | _           |           |                 |                | >            |
| , |                   |                              |              |              |                |             |           |                 | 🛃 <u>S</u> ave |              |

## 🕮 Note

Data from dropdown lists of the columns highlighted above is predefined in the system. To extend the items, please contact helpdesk.

## BOOKING

Like the other automated services in Travelwise, JRP can be booked:

## $\checkmark$ from a search form:

**Navigation:** Search -> JRP Rates... ('Ctrl+Shift+J' shortcut)

| 🔡 Search   | JRP Rates      |              |        |                |             |           |                      |          |    |                               |        |
|------------|----------------|--------------|--------|----------------|-------------|-----------|----------------------|----------|----|-------------------------------|--------|
| Filter     |                |              |        |                |             |           |                      |          |    |                               |        |
| JR Type    | JR Class       | JR Pax Type  | Code   | Number Of Days | Is Flexible | Rate      | Rate In Letters      | Currency |    |                               |        |
| ~          |                |              |        |                |             |           |                      |          |    |                               |        |
| <          |                |              |        |                |             |           |                      |          |    |                               | 2      |
|            |                |              |        |                |             |           |                      |          |    |                               | Clear  |
| Result     |                |              |        |                |             |           |                      |          |    |                               |        |
| JR Type    | JR Class       | JR Pax Type  | Code   | Number Of Days | Is Flexible | Rate      | Rate In Letters      | Currency |    | Commission %                  | ~      |
| Main Japan | 2nd class      | Adult        | JRP07  | 7              |             | 28.300,00 | TWOEIGHTTHREEZEROZI  | JPY      | 13 |                               |        |
| Main Japan | 2nd class      | Adult        | JRP14  | 14             |             | 45.100,00 | FOURFIVEONEZEROZERO  | JPY      | 13 |                               |        |
| Main Japan | 2nd class      | Adult        | JRP21  | 21             |             | 57.700,00 | FIVESEVENSEVENZEROZE | JPY      | 13 |                               |        |
| Main Japan | 2nd class      | Child (6-11) | JRP07C | 7              |             | 14.150,00 | ONEFOURONEFIVEZERO   | JPY      | 13 |                               |        |
| Main Japan | 2nd class      | Child (6-11) | JRP14C | 14             |             | 22.550,00 | TWOTWOFIVEFIVEZERO   | JPY      | 13 |                               |        |
| Main Japan | 2nd class      | Child (6-11) | JRP21C | 21             |             | 28.850,00 | TWOEIGHTEIGHTFIVEZEF | JPY      | 13 |                               |        |
| Main Japan | 2nd class      | Adult        | JRP07G | 7              |             | 37.800,00 | THREESEVENEIGHTZERO  | JPY      | 13 |                               |        |
| Main Japan | 1st class (Gre | Adult        | JRP14G | 14             |             | 200,00    | SIXONETWOZEROZERO    | JPY      | 13 |                               |        |
| Main Japan | 1st class (Gre | Adult        | JRP21G | 21             |             | 79.600,00 | SEVENNINESIXZEROZER( | JPY      | 13 |                               | ×      |
| <u></u> lo | ose            |              |        |                |             |           |                      |          |    | JRP <u>I</u> nfo <u>B</u> ook | . (F9) |

or from existing Order:
 'JRP' tab ('Ctrl+Shift+7' shortcut), 'New' button):

| Ib Swrh Order Prove Revolt Motor Brow Revolt Motor Hob No 12230 Cuther Shidwene 240 Leef Passing et MulADI Olde Type: Letter Signerit Finance Invoice Line Passinger: Telatal Voucher (JPP) Int Remarks Concel Condition Documents History Signerit Finance Invoice Line Passinger: Telatal Voucher (JPP) Int Remarks Concel Condition Documents History Warkagen Raffee 200 Addit A 1100 er MulADI 2446/2013 57700.0 13 0.07600 430.00 JPY Warkagen Raffee 200 Addit A 1100 er MulADI 2446/2013 57700.0 13 0.07600 430.00 JPY Use buttons to manage with JRP. Use buttons to manage with JRP. Use buttons to manage with JRP. Warkagen Raffee Rast General Hidger Ac U 22000 [IphipRind/9446/2013 2000.0 13 0.07600 20.00 JPY Inter Service Line Void Decemine Passing Conceller Passing Conceller Passing C                                                                                               | 💀 TW.NET NTS CPH TEST - [Order 122310]                                                                                                    |                          |                           |
|----------------------------------------------------------------------------------------------------|----------------------------------------------------------------------------------------------------|--------------------------|---------------------------|
| No 12210       Ludorer       Bit Averne 240       Image: State of the state of the state o                                                          | 🔚 File Search Order Invoice Reports Master Entry Finance Tools Window Help                                                                                                    |                          | _ & ×                     |
| No     12210     Load Passroge     Vin/DT     Outer Type     Ended     2007/3710/11 g     Instance     Number       Siguret France     Provide Lines     Passroge     Vin/DT     Dolaritype     Ended     Pin/It Remote     Ended     Pin/It Remote     Ended     Pin/It Remote     Ended     Pin/It Remote     Ended     Pin/It Remote     Ended     Pin/It Remote     Ended     Pin/It Remote     Ended     Pin/It Remote     Ended     Pin/It Remote     Ended     Pin/It Remote     Ended     Pin/It Remote     Ended     Pin/It Remote     Ended     Pin/It Remote     Ended     Ended <t< th=""><th>PNR Linked</th><th></th><th>Q.</th></t<>                                                                                                    | PNR Linked                                                                                                    |                          | Q.                        |
| LiedPressenge PM Multiple Laire Passenges Totelst Vouche PP Int Remots Cancel Conditions Document: Hatery   Min Jagon Ral Pass 2nd class 12 days Adult A   1102 e / MMAD1   Min Jagon Ral Pass 2nd class 12 days Adult A   1102 e / MMAD1   Min Jagon Ral Pass 2nd class 12 days Adult A   1102 e / MMAD1   Min Jagon Ral Pass 2nd class 12 days Adult A   1102 e / MMAD1   Min Jagon Ral Pass 2nd class 12 days Adult A   1102 e / MMAD1   Min Jagon Ral Pass 2nd class 12 days Adult A   1102 e / MMAD1   Min Jagon Ral Pass 2nd class 12 days Adult A   1102 e / MMAD1   Min Jagon Ral Pass 2nd class 12 days Adult A   1102 e / MMAD1   Min Jagon Ral Pass 2nd class 12 days Adult A   1102 e / MMAD1   Min Jagon Ral Pass 2nd class 12 days Adult A   1102 e / MMAD1   Min Jagon Ral Pass 2nd class 12 days Adult A   1102 e / MMAD1   Min Jagon Ral Pass 2nd class 12 days Adult A   1103 e / MMAD1   Min Jagon Ral Pass 11d class (Green) 14 days Ac   U 2000 Keinry Fludyszilly 24/02/2013   20000 13   0.076000 2000 J.Pr   Use Duttons to manage with JRP.    Deem New Copy Vidi Device Pres   Pass 2000 Copy Construction                                                                                                    | No 122310 Customer 5th Avenue 240 Created 22/01/2013 10:4 by nastyach                                                                                                    |                          | 옷                         |
| Segurent       France       Invice Line       Paseroges       Tickets       Vocate       PP       In Remark       Cancel Conditions       Documents       Halooy         Mandapen Ral Pass dad dat 21 days Addt       A       11005 eV H/ADD       34/02/2013       57/00.00 13       0.07/0000       4.380.00 JPY       D       D       D       D       24/02/2013       57/00.00 13       0.07/0000       4.380.00 JPY       D       D       D       D       24/02/2013       57/00.00 13       0.07/0000       4.380.00 JPY       D       D<                                                                                                    | Lead Passenger   e/e MI/AU1 Att                                                                                                    |                          | unct                      |
| Segment: Finance: Invice Line: Personger: Tablet: Voucher: UPP Int Remarks: Concenters: Histop  Wein-Japen Rafers: Coldse: 21 days: Add. A 11003 of the MAVDT 24/02/2013 57.700.00 13 0.070000 4.383.00 dPY  Hein-Japen Rafers: Coldse: 21 days: Add. A 11003 of the MAVDT 24/02/2013 57.700.00 13 0.070000 4.383.00 dPY  Hein-Japen Rafers: Coldse: 21 days: Add. A 11003 of the MAVDT 24/02/2013 57.700.00 13 0.070000 4.383.00 dPY  Hein-Japen Rafers: Coldse: 21 days: Add. A 11003 of the MAVDT 24/02/2013 57.700.00 13 0.070000 4.383.00 dPY  Hein-Japen Rafers: Coldse: 21 days: Add. A 11003 of the MAVDT 24/02/2013 57.700.00 13 0.070000 4.383.00 dPY  Hein-Japen Rafers: Coldse: 21 days: Add. A 11003 of the MAVDT 24/02/2013 57.700.00 13 0.070000 4.383.00 dPY  Hein-Japen Rafers: Coldse: 21 days: Add. A 11003 of the MAVDT 24/02/2013 2.000.00 13 0.070000 4.383.00 dPY  Hein-Japen Rafers: Coldse: 21 days: Add. A 11003 of the MAVDT 24/02/2013 2.000.00 13 0.070000 4.383.00 dPY  Hein-Japen Rafers: Coldse: 21 days: Add. A 11003 of the MAVDT 24/02/2013 2.000.00 13 0.070000 4.383.00 dPY  Hein-Japen Rafers: Coldse: 21 days: Add. A 11003 of the MAVDT 24/02/2013 2.000.00 13 0.070000 4.383.00 dPY  Hein-Japen Rafers: Coldse: 21 days: Add. A 11003 of the MAVDT 24/02/2013 2.000.00 13 0.070000 4.383.00 dPY  Hein-Japen Rafers: Coldse: 21 days: Add. A 11003 of the MAVDT 24/02/2013 2.000.00 13 0.070000 4.383.00 dPY  Hein-Japen Rafers: Coldse: 21 days: Add. A 11003 of the MAVDT 24/02/2013 2.000.00 13 0.070000 4.383.00 dPY  Hein-Japen Rafers: Coldse: 21 days: Add. A 11003 of the MAVDT 24/02/2013 2.000.00 13 0.070000 4.383.00 dPY  Hein-Japen Rafers: Coldse: 21 days: Add. A 2000 dPY  Hein-Japen Rafers: Coldse: 20 dPY  Hein-Japen Rafers: Coldse: 20 dPY  Hein-Japen Rafers: Coldse: 21 days: Add. A 2000 dPY  Hein-Japen Rafers: Coldse: 20 dPY  Hein-Japen Rafers: Coldse: 20 dPY  Hein-Japen Rafers: Coldse: 20 dPY  Hein-Japen Rafers: Coldse: 20 dPY  Hein-Japen Rafers: Coldse: 20 dPY  Hein-Japen Rafers: Coldse: 20 dPY  Hein-Japen Rafers: Coldse: 20 dPY  Hein-Japen | Group PNR Customer Ref Order Type: Leisure V Brand 118 Denmark V                                                                                                    |                          |                           |
| IP Pars Type       Letter       Doc No       Pessenger       Titos 0 Mer Mu/D1       202/2013       57/200.01       13       0.076000       4380.00 JPY       III tooled is Locked         Men Japan Ral Pass 2nd diss 21 days Adit       A       11103 of Mu/D1       4/202/2013       57/200.01       13       0.076000       4380.00 JPY       III tooled is Locked         Men Japan Ral Pass 2nd diss 21 days Adit       A       11103 of Mu/D1       4/202/2013       57/200.01       13       0.076000       4380.00 JPY       III III III III III III III III III II                                                                                                    | Segments Finance Invoice Lines Passengers Tickets Vouchers JRP Int. Remarks Cancel. Conditions Documents History                                                                                                    |                          |                           |
| Man Japan Rai Pasi 2nd dasi 21 dayi Adul A 11003 se fe MrAD1 24/02/013 57/00.00 13 00/7600 4.390,00 JPY U U U U U U U U U HAVD 44/02/013 57/00.00 13 00/7600 4.390,00 JPY U U U U U U U U U U U U U U U U U U U                                                                                                    | JR Pass Type Letter Doc No Passenger Issue Date Net Price Commission % Exchange Rate Sell Price Currency                                                                                                    | Is Reported Is Voided    | Is Locked                 |
| Man Japan Rai Pas 1 dois 21 day AAA A U 2002 WAAU 402/2013 97/0000 13 UURBOO 4.350.00 PF<br>U 2002 WAAU 2002/2013 97/0000 13 UURBOO 2000 PF<br>U 2000 Koling-Rudjord 4/24/02/2013 20000 13 UURBOO 2000 PF<br>U 2000 Koling-Rudjord 4/24/02/2013 20000 13 UURBOO 2000 PF<br>U 2000 Koling-Rudjord 4/24/02/2013 20000 13 UURBOO 2000 PF<br>U 2000 Koling-Rudjord 4/24/02/2013 20000 13 UURBOO 2000 PF<br>U 2000 Koling-Rudjord 4/24/02/2013 20000 13 UURBOO 2000 PF<br>U 2000 Koling-Rudjord 4/24/02/2013 20000 13 UURBOO 2000 PF<br>U 2000 Koling-Rudjord 4/24/02/2013 20000 13 UURBOO 2000 PF<br>U 2000 Koling-Rudjord 4/24/02/2013 20000 13 UURBOO 2000 PF<br>U 2000 Koling-Rudjord 4/24/02/2013 20000 13 UURBOO 2000 PF<br>U 2000 Koling-Rudjord 4/24/02/2013 20000 13 UURBOO 2000 PF<br>U 2000 Koling-Rudjord 4/24/02/2013 20000 13 UURBOO 2000 PF<br>Hebs/ Seve Coce Pf                                                                                                    | Main Japan Rail Pass 2nd class 21 days Adult A 11029 e/e Mr/ADT 24/02/2013 57,700.00 13 0,076000 4,390.00 JPY                                                                                                    |                          |                           |
| Main Japan Rail Past Int date: (lineen) 14 days Ac     U     22000 [Kping/Rudgerth 24/02/2013     20000 13     0.076000     13:00.07600     20:00 JPY                                                                                                    | Main Japan Hail Pass 2nd class 21 days Adult A 11030 e/e Mi/ADT 24/02/2013 57/700,00 13 0,075000 4,330,00 JPY                                                                                                    |                          |                           |
| Use buttons to<br>manage with JRP.                                                                                                    | Main Japan Hail Fass 2nd class 2nd class 2nd c |                          |                           |
|                                                                                                    | Use buttons to<br>manage with JRP.                                                                                                    | Copy Void Pr<br>Reload S | eview Print<br>Save Close |

| 💀 New JRP                                                                                                    |                         |               |                   |           |
|----------------------------------------------------------------------------------------------------|-------------------------|---------------|-------------------|-----------|
| Details                                                                                                    |                         |               |                   |           |
| Passenger Info<br>Title First N<br>Mister V                                                                                                    | m.                      | Type<br>Adult | Issue D-          | ate       |
| Japan Rail Pass<br>Doc No VRP Type                                                                                                    |                         | Code          | Class             | Days      |
| Main Japan Rail Pass                                                                                                    |                         | JRP14G        | 1st class (Green) | 14        |
| Reservation Dar<br>Remo<br>Bema<br>Empty while booking,<br>but can be edited<br>manually after reopening<br>or another JRP copying.<br>Main workflow determines<br>automatical completing of<br>the number while printing<br>JRP E×change Order. | ate Sell Price<br>20,00 |               |                   |           |
|                                                                                                    | Ø                       |               |                   | Book (F9) |

## 🕮 Note

- JRP number is empty while booking and is generated automatically on printing out (based on previously booked JRPs). See next chapter for the details.
- It is possible to set JRP number manually before printing (when reopen existing JRP booking without number or when copy existing JRP with a 'Copy' button at 'JRP' tab).
- Cancelled and mistakenly booked JRPs to be voided by selecting it and pushing 'Void' button at 'JRP' tab in the Order.

## **OFFER & INVOICE ISSUE**

#### Get started with the general settings before 1<sup>st</sup> JRP invoicing:

- Check that JRP product exists (Tools -> Products) and is selected in Company Settings (Tools -> Company Settings -> Products -> JRP).
- Invoice line format is defined (*Tools -> Company Settings -> Settings -> Invoicing -> InvoiceLineFormatJRP* (available tags: <JR Type> <JR Class> <Days> <IsFlexible> <PaxType>)).
- Report label for JRP is set (Tools -> Company Settings -> Report Labels -> Invoice -> DetailsJRPClassTitle).

#### **A** Important

Invoicing process consists of couple of logical parts:

- 1. Book JRP without number, issue an Offer ('Offer' button in the Order) and confirm it with a client.
- 2. When the JRP booking is confirmed (or declined and then voided), and JRP Exchange Order becomes *printed*, it gets the *number* and can be invoiced.

#### 🖾 Note

When JRP is printed and invoiced, it becomes locked. Voided JRPs are ignored while invoicing as not relevant, like the other voided or cancelled documents in Travelwise.

Common JRPs become grouped in the same invoice line:

| 🖶 TW.NET NTS CPH TEST - [Offer D (Order: 122310)]                                                                                                    |
|----------------------------------------------------------------------------------------------------|
| ≓ File Search Order Invoice Reports Master Entry Finance Tools Window Help                                                                                                    |
| Customer info       Invoice info       Date       24/02/2013       Dep. date       24/02/2013       Remark       Deposit       Deposit       Info         Address       Fields Arne Jacobsens Alle 12       Dk-2300 København S.       Due date       24/02/2013       T.o.p.       N0 CREDIT       Add         Arr. date       Info       Destination       TYO       Tokyo       Push to import all not locked and not voided JRPs from Order manually.       Edit                                                                                                    |
| Invoice Lines Passengers Internal Remarks Customer Fees History                                                                                                    |
| Copy Line Add Split Line Recalc Lines Make Package Import Segments Import JRPs Recalc Packages Comm Calc                                                                                                    |
| # Print Units Product       IsBSP Supplier       Text       Doc.No.       Units       Discount %       Discount %       Discount %       Discount %       Discount %       UnitExp       Total UnitExp       Profit %       UnitVAT       VA         1       V       JRP       240490       Main Japan Rail Pass 21 Day 11029-30, 210(,,, 3       4.390,00       0       0.00       13,00       3170,00       3815,12       11.445,37       13,10       0.00         2       V       JRP       Document list (Order: 122310)       V       AG       0       0.00       13,00       20,00       13,22       13,22       33,90       0,00         4       V       Eks. omk       Fight       Manual Flight       Voucher       Ext Voucher/Re       JRP       0       0.00       0.00       100,00       100,00       0,00         **       Image: Comment list' form       Supports JRP       Image: Comment list' form       Image: Comment list' form       Image: Comment list' form       Image: Comment list' form       Image: Comment list' form       Image: Comment list' form       Image: Comment list' form       Image: Comment list' form       Image: Comment list' form       Image: Comment list' form       Image: Comment list' form       Image: Comment list' form       Image: Comment list' form       Image: Commen |
| Total Sales     Total Expenses     Total Sales     Total Expenses     Total Sales     OK     Cancel       13.283,00     11.463,60     1.6                                                                                                    |
| Ready Search 122310 VTS CPH TEST 1.84.25.0 Tatiana Topolyanskaya                                                                                                    |

## PRINTING

Booking information becomes printed in the JRP Exchange Order paper by a matrix printer, which must be set in advance. **Navigation:** *Tools -> Company Settings -> Settings -> General -> JRPPrinterName* 

On pressing 'Print' system warns about the JRP number which is going to be generated.

So please make sure that the JRP number in Travelwise and its number in Exchange Order paper in a matrix printer are the same.

#### Important

Line Though it is allowed to print JRP from 'Preview' mode, do not use this function as preview becomes generated in Adobe Reader program, which is not related with Travelwise.

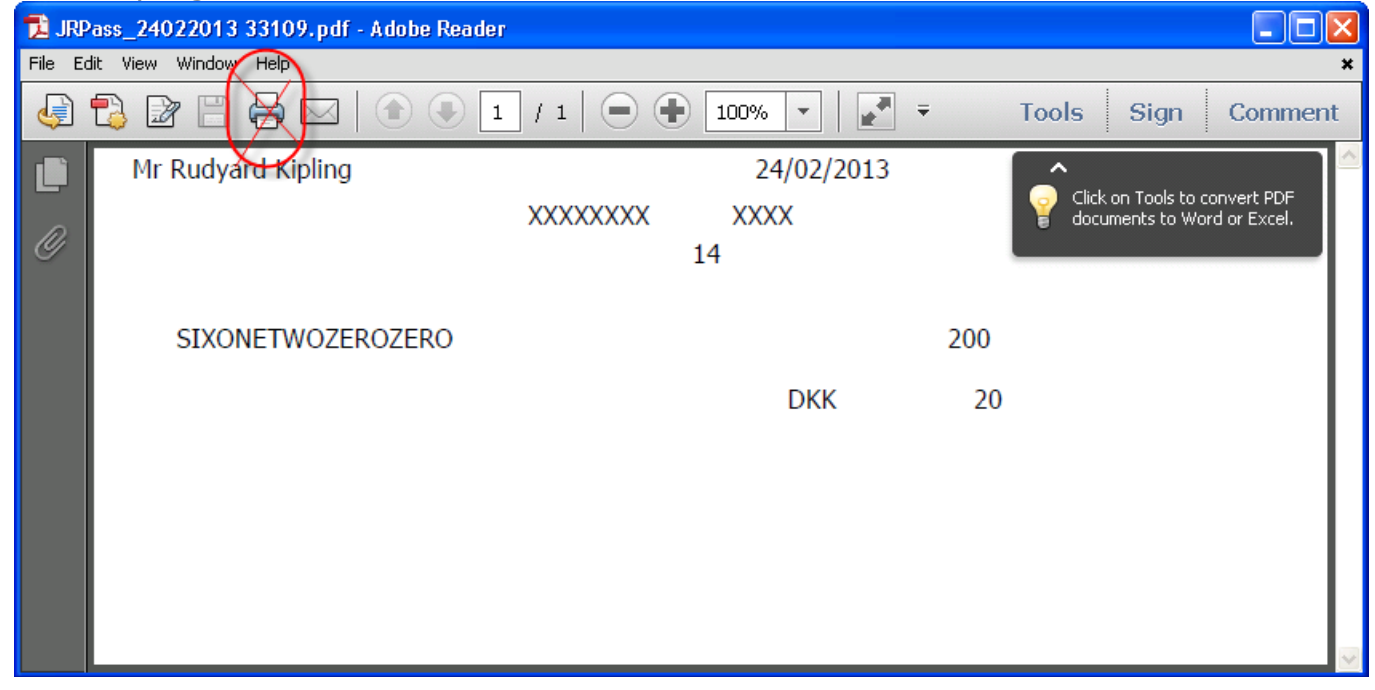

### ✓ Push Travelwise 'Print' button instead:

|       | SP Int. Rem | harks Cano | el. Conditions | Documents     | History    |          |             |                                                                         |                                          |
|-------|-------------|------------|----------------|---------------|------------|----------|-------------|-------------------------------------------------------------------------|------------------------------------------|
|       | Issue Date  | Net Price  | Commission %   | Exchange Rate | Sell Price | Currency | Is Reported | Is Voided                                                               | Is Locked                                |
|       | 24/02/2013  | 57,700,00  | 13             | 0,076000      | 4.390,00   | JPY      |             | <b>v</b>                                                                |                                          |
|       | 4/02/2013   | 57.700,00  | 13             | 0,076000      | 4.390,00   | JPY      |             |                                                                         |                                          |
|       | 24/02/2013  | 57.700,00  | 13             | 0,076000      | 4.390,00   | JPY      |             |                                                                         |                                          |
| rd N  | 24/02/2013  | 200,00     | 13             | 0,076000      | 20,00      | JPY      |             |                                                                         |                                          |
| ird N | 24/02/2013  | 200,00     | 13             | 0,076000      | 20,00      | JPY      |             |                                                                         |                                          |
|       | 24/02/2013  | 200,00     | 13             | 0,076000      | 20,00      | JPY      |             |                                                                         |                                          |
|       |             |            |                |               |            |          |             |                                                                         |                                          |
|       |             |            |                |               |            |          | Pleor       | ase use T<br>nly this bu<br>int JRP E×<br>Order                         | HIS and<br>tton to<br>change             |
|       |             |            |                |               | Open       | New      | Copy N      | ease use T<br>hly this bu<br>int JRP E×<br>Order                        | HIS and<br>tton to<br>change             |
|       |             |            |                |               | Open       | New      | Copy N      | ease use T<br>nly this bu<br>int JRP E×<br>Order<br>/oid <u>P</u> revia | HIS and<br>tton to<br>change<br>we Print |

## **REPORTING TO JTB**

JRP reporting is an instrument for instant control of the used JRP Exchange Orders. **Navigation:** *Tools -> JRP Reporting...* 

| 🔜 JRP Reporting      |                                      |             |        |       |                          |             |         |            |                             |                                         |             |
|----------------------|--------------------------------------|-------------|--------|-------|--------------------------|-------------|---------|------------|-----------------------------|-----------------------------------------|-------------|
| Туре                 | ·                                    | Letter      | Order  | DocNo | Passenger                | IssueDate 🔻 | Comm. % | Discount % | NetPrice                    | Exch. Rate                              | SellPric 🔨  |
| 📃 Main Japan Rail    | Pass 2nd cl                          | Α           | 122310 | 11029 | e/e Mr (ADT)             | 24/02/2013  | 13,00   |            | 57.700,00                   | 0,08                                    | 4.3         |
| Main Japan Rail      | Pass 2nd cl                          | U           | 122310 | 21021 | e/e Mr (ADT)             | 24/02/2013  | 13,00   |            | 57.700,00                   | 0,08                                    | 4.3:        |
| 🚺 🗹 🕅 ain Japan Rail | Pass 1st cl                          | U           | 122310 | 22000 | Kipling/Rudyard Mr (ADT) | 24/02/2013  | 13,00   |            | 200,00                      | 0,08                                    |             |
| Main Japan Rail      | Pass 2nd cl                          | A           | 122310 | 11030 | e/e Mr (ADT)             | 4/02/2013   | 13,00   |            | 57.700,00                   | 0,08                                    | 4.3         |
| 1 Soloct h Bail      | Pass 2nd c                           | A           | 122313 | 11031 | test/test Mr (ADT)       | 4/02/2013   | 13,00   |            | 14.150,00                   | 0,08                                    | 1.0         |
| h Rail               | Pass 2nd c                           | A           | 122313 | 11032 | test/test1 Mr (ADT)      | 4/02/2013   | 13,00   |            | 14.150,00                   | 0,08                                    | 1.0         |
| Main Japan Rail      | Pass 2nd c                           | A           | 122313 | 11033 | test1/test Mr (ADT)      | 4/02/2013   | 13,00   |            | 14.150,00                   | 0,08                                    | 1.0         |
| 📃 📃 Main Japan Rail  | Pass 2nd c                           | Α           | 122313 | 11034 | test/test Mr (ADT)       | 4/02/2013   | 13,00   |            | 14.150,00                   | 0,08                                    | 1.0         |
| 📃 📃 Main Japan Rail  | Pass 2nd c                           | A           | 122302 | 11028 | dg/guj Ms (ADT)          | 7/12/2012   | 13,00   |            | 28.850,00                   | 0,08                                    | 2.21        |
| 📃 📃 Main Japan Rail  | Pass 2nd c                           | Α           | 122298 | 11027 | Test/Test Mr (ADT)       | 16/11/2012  | 13,00   |            | 22.550,00                   | 0,08                                    | 1.7:        |
| 📃 📃 Main Japan Rail  | Pass 2nd cl                          | A           | 122296 | 11026 | Jensen/Kaj Mr (ADT)      | 13/11/2012  | 13,00   |            | 28.300,00                   | 0,08                                    | 2.11        |
| 📃 📃 Main Japan Rail  | Pass 2nd cl                          | Α           | 122290 | 11025 | Jensen/Kaj Mr (ADT)      | 1/11/2012   | 13,00   |            | 28.300,00                   | 0,08                                    | 2.11        |
| 📃 📃 Main Japan Rail  | Pass 2nd cl                          | A           | 122288 | 11023 | Jensen/Kaj Mr (ADT)      | 31/10/2012  | 13,00   |            | 28.300,00                   | 0,08                                    | 2.2.        |
| 📃 📃 Main Japan Rail  | Pass 2nd cl                          | A           | 122289 | 11024 | Jensen/Kaj Mr (ADT)      | 31/10/2012  | 13,00   |            | 28.300,00                   | 0,08                                    | 2.11        |
| Main Japan Bail      | Pass 2nd cl                          | А           | 122287 | 11022 | Jensen/Kai Mr (ADT)      | 29/10/2012  | 13.00   |            | 57 700 00                   | 0.08                                    | 4 51 🞽      |
| 3. Sys<br>repo       | tem log a<br>orting resi<br>appears. | bout<br>ult | )      |       |                          |             |         |            | 2. Pres<br>the bo<br>London | s to report<br>ooking to<br>JTB office. |             |
| Select All           |                                      |             |        |       |                          |             |         | <u>0</u>   | pen JRP                     | port to JTB                             | (lose (Esc) |

Any booked JRP can be opened from a grid by a double click, with a shortcut 'Ctrl+O' or by pushing 'Open JRP' button.

## Transfer result log becomes returned per each transfer:

| •          | JRP  | Reporting                    |         |             |              |                                |                  |             |            |                      |            |                     |
|------------|------|------------------------------|---------|-------------|--------------|--------------------------------|------------------|-------------|------------|----------------------|------------|---------------------|
|            |      | Туре                         | Letter  | Order       | DocNo        | Passenger                      | IssueDate 🔻      | Comm. %     | Discount % | NetPrice             | Exch. Rate | SellPric 🔨          |
|            |      | Main Japan Rail Pass 2nd cl  | А       | 122310      | 11029        | e/e Mr (ADT)                   | 24/02/2013       | 13,00       |            | 57.700,00            | 0,08       | 4.3                 |
|            |      | Main Japan Rail Pass 2nd cl  | U       | 122310      | 21021        | e/e Mr (ADT)                   | 24/02/2013       | 13,00       |            | 57.700,00            | 0,08       | 4.3                 |
|            |      | Main Japan Rail Pass 1st cl. | U       | 122310      | 22000        | Kipling/Rudyard Mr (ADT)       | 24/02/2013       | 13,00       |            | 200,00               | 0,08       |                     |
|            |      | Main Japan Rail Pass 2nd cl  | A       | 122310      | 11030        | e/e Mr (ADT)                   | 4/02/2013        | 13,00       |            | 57.700,00            | 0,08       | 4.3                 |
|            |      | Main Japan Rail Pass 2nd c   | Α       | 122313      | 11031        | test/test Mr (ADT)             | A/02/2013        | 13.00       |            | 14.150,00            | 0,08       | 1.0                 |
|            |      | Main Japan Rail Pass 2nd c   | Α       | 122313      | TravelV      | Vise.NET                       |                  |             | X          | 14.150,00            | 0,08       | 1.0                 |
|            |      | Main Japan Rail Pass 2nd c   | A       | 122313      |              |                                |                  |             |            | 14.150,00            | 0,08       | 1.0                 |
|            |      | Main Japan Rail Pass 2nd c   | A       | 122313      | <b>(i)</b>   | Data has been successfully ren | orted to 1TB, po | error occur | red.       | 14.150,00            | 0,08       | 1.0                 |
|            |      | Main Japan Rail Pass 2nd c   | A       | 122302      | $\checkmark$ |                                |                  |             |            | 28.850,00            | 0,08       | 2.2                 |
|            |      | Main Japan Rail Pass 2nd c   | A       | 122298      |              |                                | _                |             |            | 22.550,00            | 0,08       | 1.7;                |
|            |      | Main Japan Rail Pass 2nd cl  | A       | 122296      |              | ОК                             |                  |             |            | 28.300,00            | 0,08       | 2.11                |
|            |      | Main Japan Rail Pass 2nd cl  | Α       | 122290      |              |                                |                  |             |            | 28.300,00            | 0,08       | 2.11                |
|            |      | Main Japan Rail Pass 2nd cl  | A       | 122288      | 11023        | Jensen/Kaj Mr (ADT)            | 31/10/2012       | 13,00       |            | 28.300,00            | 0,08       | 2.2                 |
|            |      | Main Japan Rail Pass 2nd cl  | A       | 122289      | 11024        | Jensen/Kaj Mr (ADT)            | 31/10/2012       | 13,00       |            | 28.300,00            | 0,08       | 2.11                |
|            |      | Main Japan Bail Pass 2nd cl  | А       | 122287      | 11022        | Jensen/Kai Mr (ADT)            | 29/10/2012       | 13.00       |            | 57 700 00            | 0.08       | 4.51                |
| <u> </u> < |      |                              |         |             |              |                                |                  |             |            |                      |            | >                   |
| [2         | 4/0: | 2/2013 5:31:13] JRPass nu    | mber: U | l-22000 Sta | tus: OK M    | essage: New voucher OK.        |                  |             |            |                      |            |                     |
| (          | S    | elect All                    |         |             |              |                                |                  |             | <u>0</u>   | lpen JRP <u>R</u> ep | ort to JTB | <u>(l</u> ose (Esc) |

## Reporting information gets available at a JRP profile at 'Reporting' tab:

| 🔜 Edit JRP: Main Jap            | pan Rail Pass      |              |                           |             | _ 🗆 🗙  |
|---------------------------------|--------------------|--------------|---------------------------|-------------|--------|
| Details Reporting               |                    |              |                           |             |        |
| ReportedDate 24/02/2013 5:31:13 | ReportedUser<br>TT | Status<br>OK | Message<br>New voucher OK |             |        |
|                                 |                    |              |                           |             |        |
|                                 |                    |              |                           |             |        |
|                                 |                    |              |                           |             |        |
|                                 |                    |              |                           |             |        |
|                                 |                    |              |                           |             |        |
|                                 |                    |              |                           |             |        |
|                                 |                    |              |                           |             |        |
|                                 |                    |              |                           |             |        |
|                                 |                    |              |                           |             |        |
|                                 |                    |              |                           |             |        |
|                                 |                    |              |                           |             |        |
|                                 |                    |              |                           | <u>S</u> av | e (F9) |

### 🕮 Note

To test reporting service, the JRP bookings with following numbers can be used: A011000 to A012000 and U021000 to U024000.

## JRP EXCHANGE ORDER ADDITIONAL SETTINGS

## 1. EXCHANGE RATE

**Navigation:** Tools -> Company Settings -> Settings -> Reporting -> JRPDisplayExchangeRate Enable the setting to display exchange rate in a printout.

## 2. ROUNDING

**Navigation:** *Tools -> Company Settings -> Settings -> Reporting -> JRPRoundSellPrice* The number of digits after the dot/comma for rounding sell price in a JRP voucher. In case of negative value, rounds to nearest 10, 100, etc. (for example, if JRPRoundSellPrice = -1 then 2443 becomes converted to 2450, if JRPRoundSellPrice = -2 then 2443 becomes converted to 2500).

In case rounding option is set to 0,-1, or -2, sell price is displayed without 0 after comma in a printout. If rounding is 1 or 2, it shows 2 digits after comma.

### 3. ISSUE DATE CONTROL

**Navigation:** Tools -> Company Settings -> Settings -> Reporting -> JRPRenewDateOnPrinting Enable to update issue date by printing JRP.

#### 4. PASSENGER NAME

**Navigation:** *Tools -> Company Settings -> Settings -> Reporting -> JRPPassengerFormat* Use the setting to define passenger name format for a JRP.